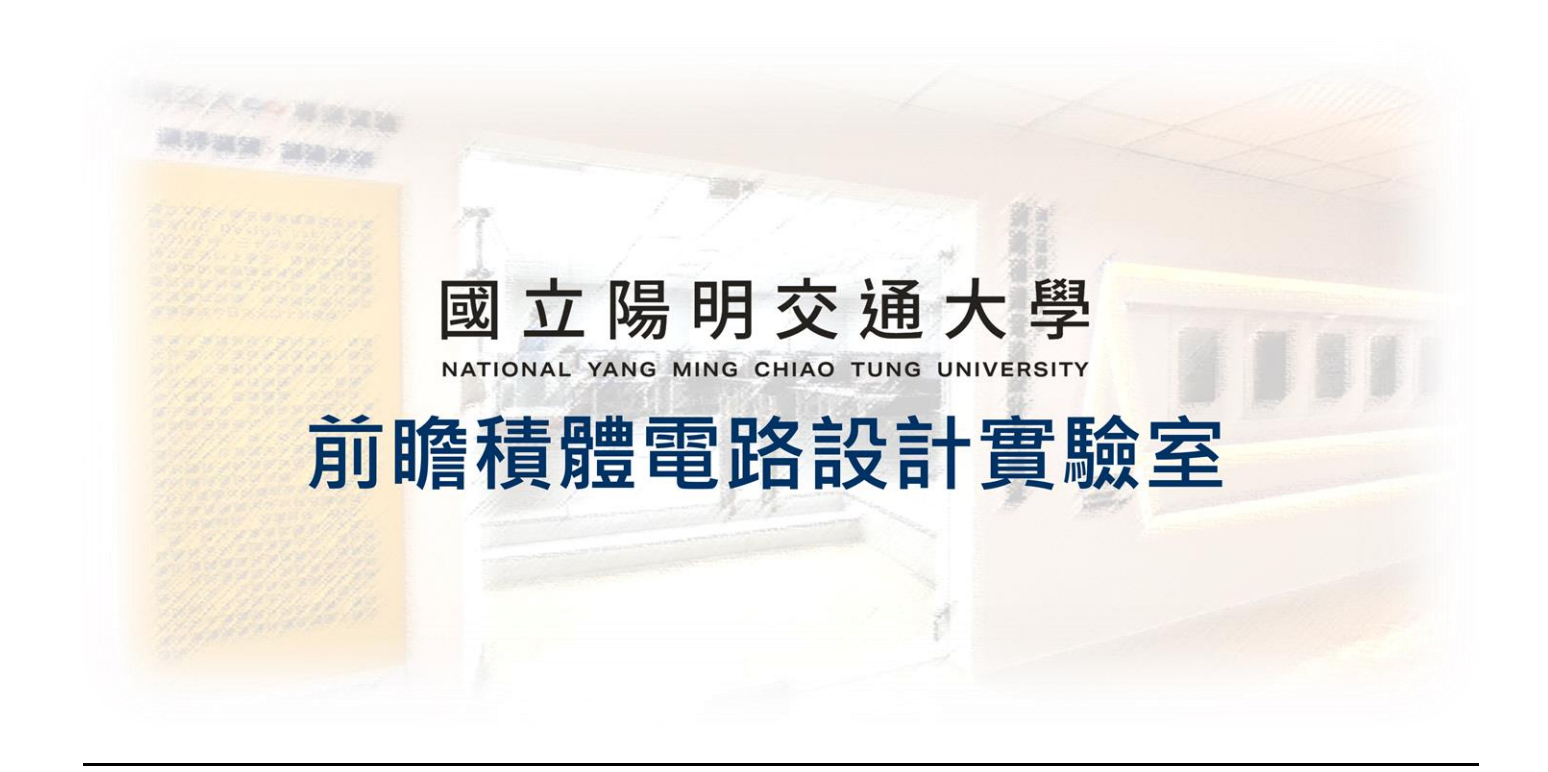

# 伺服器基本指令教學

## 2024.09.25 Version 1

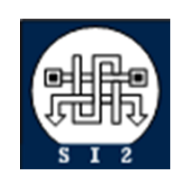

Senior Server Manager 賴林鴻 Henry Mobile : 0918-350380 Mail : h123572119@gmail.com Web : www.lhlaib.com

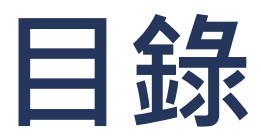

| 伺服器                             | 基本指令 | >教學                                             | 1    |  |  |  |
|---------------------------------|------|-------------------------------------------------|------|--|--|--|
| 1.                              | 伺服器  | 的基本操作教學                                         | 3    |  |  |  |
|                                 | 1.1  | 辨別家目錄與當前所在路徑                                    | 3    |  |  |  |
|                                 | 1.2  | Linux 伺服器的檔案權限                                  | 3    |  |  |  |
|                                 | 1.3  | 使用 chmod 指令來修改檔案或資料夾的權限                         | 5    |  |  |  |
|                                 | 1.4  | Linux 伺服器常用的基本指令                                | 6    |  |  |  |
|                                 | 1.5  | Linux 伺服器進階指令                                   | 9    |  |  |  |
|                                 | 1.6  | Linux 好用的文字編輯器 VIM                              | . 12 |  |  |  |
|                                 | 1.7  | 好用的本地端文字編輯器 Visual Studio Code (VS Code) (強力推薦) | . 13 |  |  |  |
| Revision Record and Author List |      |                                                 |      |  |  |  |

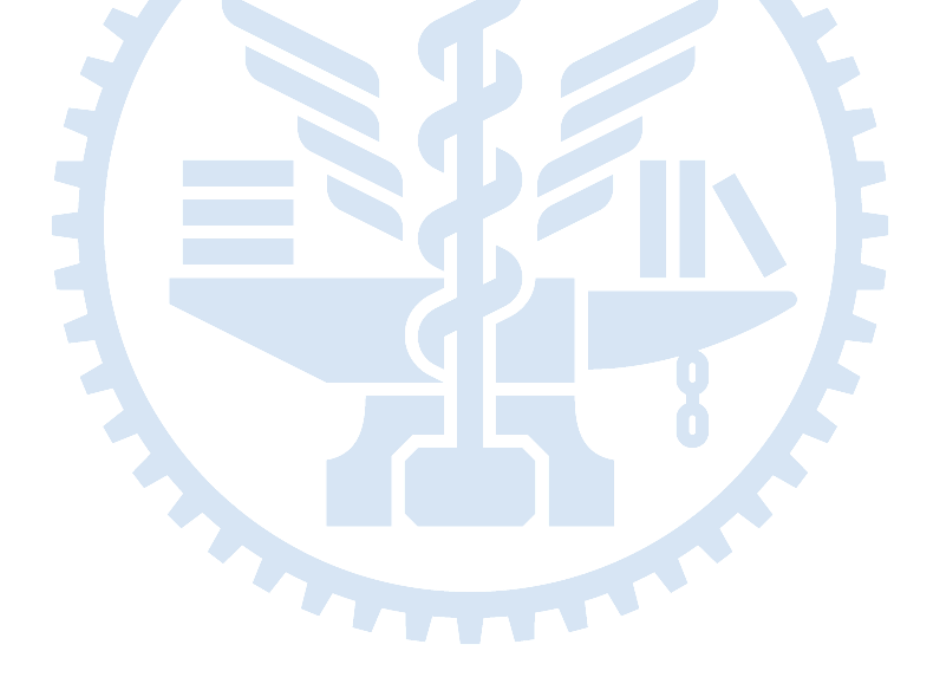

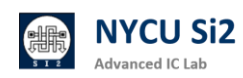

## 1. 伺服器的基本操作教學

## 1.1 辨別家目錄與當前所在路徑

在我們的伺服器環境中,每位同學都有自己專屬的家目錄(Home Directory), 這就像是你個人的資料夾。舉例來說,在「vlsi」這們門課裡,Group 資料夾名 稱是 vlsi,每個帳號對應的家目錄是從 vlsi001 到 vlsi100,例如你是第 001 號同學,那你的家目錄就是 vlsi001。特別注意的是,只有你自己擁有對這個 資料夾的完全權限,其他同學無法存取。

另外,課程資料的路徑是固定在:

/RAID2/COURSE/vlsi/vlsi{001~100}

當你要進行操作時,可以用符號 ~ 來代表自己的家目錄。舉個例子,如果你要進入家目錄中的 test 資料夾,只要輸入 ~/test,系統會自動幫你導向 /RAID2/COURSE/vlsi/vlsi001/test。這樣是不是很方便呢?記住,~ 符號就是 你家目錄的捷徑!

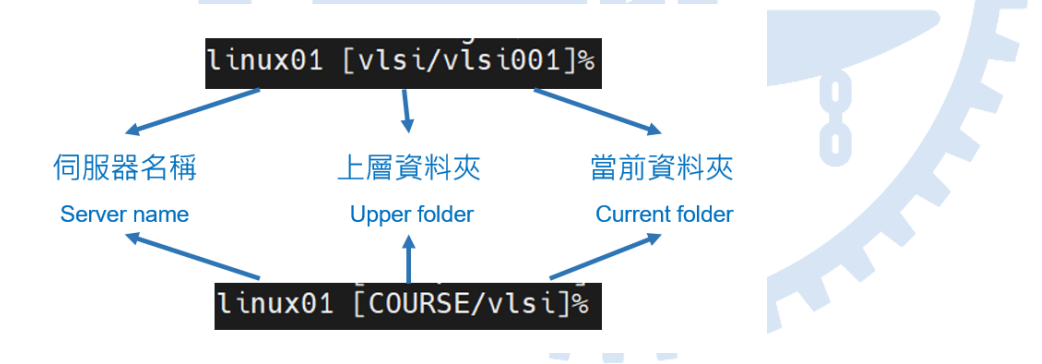

## 1.2 Linux 伺服器的檔案權限

在 Linux 系統裡,權限就像是設定「誰能做什麼」的小工具。每個檔案和資料 夾都有一組權限,這些權限控制誰可以讀取(read)、寫入(write)、和執行 (execute)它們。通常,我們把使用者分成三種角色:檔案擁有者(也就是檔 案的創建者或擁有者)、群組(屬於同一群組的使用者)、還有其他人(不屬 於該群組的使用者)。 這些權限的縮寫也非常簡單,例如 rwx 分別代表讀取(r)、寫入(w)、和執行(x)。當你輸入 ls -l 時,你會看到類似 -rwxr-xr-- 這樣的字串,這就 是代表檔案或資料夾的權限設定。頭三個字母是檔案擁有者的權限,中間三個 是群組成員的權限,最後三個則是其他使用者的權限。

舉個例子,如果你看到-rwxr-xr--,這表示檔案擁有者可以讀取、寫入和執行 檔案,群組成員可以讀取和執行,而其他人只能讀取。這些權限確保了系統的 安全性,所以在設定檔案權限時,記得只開放必要的權限就好!

你可以使用 Is - I 查看檔案的權限之外,也可以使用 Ⅱ 指令,這是一個快捷方 式,可以更快速地檢視檔案的詳細資訊,包括權限、擁有者、檔案大小和修改 日期等。當你在終端輸入 Ⅱ 時,會列出目前目錄下所有檔案和資料夾的詳細資 料,非常方便。

例如,當你輸入 || 後,可能會看到這樣的輸出:

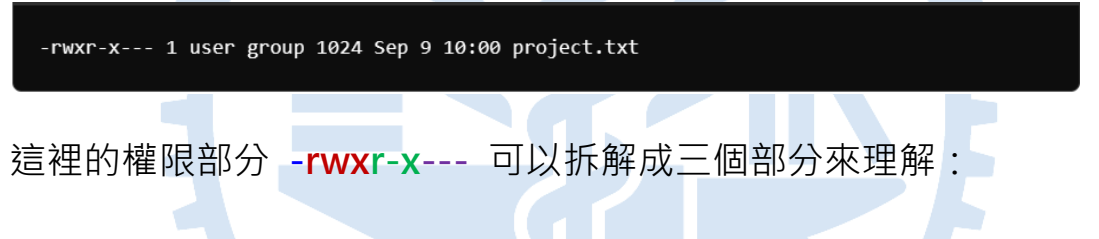

- ▶ 第一個字元 表示這是一個檔案(如果是資料夾會顯示為 d)。
- ▶ 接下來的三個字元 rwx 表示檔案擁有者的權限 · r 是讀取(read) · w 是 寫入(write) · x 是執行(execute) · 所以擁有者可以讀取 · 寫入和執行 這個檔案 •
- ▶ 中間的三個字元 r-x 是群組成員的權限 · r 代表讀取 · x 代表執行 · 表 示沒有寫入權限 · 群組成員可以讀取和執行這個檔案 · 但無法修改 ·
- 最後的三個字元 --- 表示其他人(不屬於這個群組的使用者)沒有任何權 限,無法讀取、寫入或執行這個檔案。

還有一個很重要的概念,就是**群組(group)**。在我們的工作環境中,同一門 課程的所有同學會被自動歸入同一個群組。這樣做的好處是,同學之間可以更 方便地分享課程相關的資料檔案。例如,如果你和你的同學都屬於同一個群組, 那麼當你設定檔案權限為群組可讀取時,其他同學就能讀取到你分享的資料。 所以,如果你看到檔案的權限顯示為 -rwxr-x--,這表示你自己可以讀取、寫 入和執行,群組中的同學可以讀取和執行,但其他人無法存取。這樣的權限設 計不僅確保資料安全,也能讓同一門課程的同學共享資料,方便大家合作學習!

1.3 使用 chmod 指令來修改檔案或資料夾的權限

在 Linux 中,我們可以使用 chmod 指令來修改檔案或資料夾的權限。這裡 給大家一個簡單的例子,讓你更容易了解怎麼使用這個指令。

假設我們有一個檔案 project.txt,你希望自己可以讀取、寫入和執行這個檔案, 而群組的同學可以讀取和執行它,但其他人不能存取。你可以使用以下指令來 設定權限:

chmod 750 project.txt

這裡的 750 是一組數字,代表不同的權限:

- 7 代表擁有者有讀取(r)、寫入(w)、執行(x)的權限,因為 rwx = 4 + 2 + 1 = 7。
- 5 代表群組成員可以讀取(r)和執行(x),因為 r-x = 4 + 1 = 5。
- 0 代表其他人無法存取這個檔案。

使用這個指令後,當你輸入 II project.txt,就會看到以下的權限設定:

-rwxr-x--- 1 user group 1024 Sep 9 10:00 project.txt

這表示你擁有讀取、寫入和執行的權限,群組的同學可以讀取和執行,而其他 人無法存取這個檔案。

如果你只希望檔案可以由同一門課程群組成員讀取、寫入,那麼可以使用:

chmod 770 project.txt

這會給擁有者和群組成員完全的存取權限,但其他人還是無法存取。權限的設定方式很靈活,只要根據你的需求來調整,chmod 指令就可以幫你有效管理 檔案的安全性與共享性!

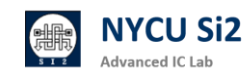

在 Linux 系統中·常用的一些基本指令能讓你更方便地操作伺服器·這些指令 非常實用·能夠大大提高你的工作效率。讓我們來看看幾個常見的操作指令· 並以一個簡單易懂的方式來介紹它們的用法。

#### 1. 檔案與資料夾操作

**pwd**:顯示你當前所在的資料夾路徑。例如,當你不知道自己在什麼目錄時, 只要輸入 **pwd**,它會告訴你現在的位置。

**ls**:列出當前目錄下的所有檔案和資料夾。如果你想看到隱藏檔案,使用 ls-a, 這會顯示所有的檔案,包括那些以「.」開頭的隱藏檔案。如果你想查看更詳細 的資訊,比如檔案大小、權限等,可以使用 ls-l。

cd:用來進入或退出某個資料夾。當你輸入 cd..,可以回到上一層資料夾;而 cd~ 會直接帶你回到家目錄。如果你想進入某個特定資料夾,只需輸入 cd 資 料夾名稱 即可。

mkdir:用來創建新資料夾。例如,輸入 mkdir myfolder,這樣就能創建一個名為 myfolder 的新資料夾。

## 2. 複製、移動和刪除

**cp**:用來複製檔案或資料夾。如果你想複製整個資料夾,必須加上 -r 參數, 像這樣:**cp**-r myfolder newfolder。

mv:這個指令既能移動檔案或資料夾,也能用來改名字。想要移動檔案時,使用 mv 檔案來源 檔案目的;如果你想改檔案或資料夾名稱,例如把 file1.txt 改為 file2.txt,可以這樣操作:mv file1.txt file2.txt。

rm:用來刪除檔案。如果要刪除整個資料夾,需要使用 -r 參數,像這樣:rm -r myfolder。請注意,rm -rf 是一個強制刪除指令,無法復原,因此使用時要非常小心。

cat:這是一個快速查看檔案內容的指令,適合用來檢視比較小的檔案。只需輸入 cat filename,就可以看到檔案的完整內容。

head 和 tail:如果你只想看檔案的開頭或結尾·head 和 tail 是非常實用的 指令。head filename 會顯示檔案的前 10 行·而 tail filename 會顯示檔案 的最後 10 行。如果你想調整顯示的行數,可以加上 -n 參數,例如 head -n 5 filename 會顯示檔案的前 5 行。

grep:當你需要在檔案中搜尋特定的文字或模式時,grep 是非常有用的指令。 只需輸入 grep "搜尋的文字" filename,它會列出所有包含該文字的行。你還 可以加上 -i 來忽略大小寫,或用 -n 來顯示行號。比如,grep -i "error" example.txt 會在 example.txt 中搜尋 "error" 或 "Error" 的行。

more:當檔案內容較長時,cat 可能會顯示過多資訊,這時候,more 可以幫助你一頁一頁地查看檔案內容,只需輸入 more filename,你就可以逐頁瀏覽 檔案內容,非常方便,進入 more 頁面後,你可以使用以下的按鍵來操作:

◆ 空白鍵:向下翻一頁,讓你查看接下來的內容。

◆ Enter:向下移動一行,這樣可以細緻地瀏覽檔案內容。

◆ b:回到上一頁,方便你返回查看之前的內容。

◆ q:退出 more 頁面,結束瀏覽檔案。

4. 系統狀態和進程

top:這個指令可以顯示目前系統中所有運行中的程式,並列出它們的資源使 用情況,像是 CPU 和記憶體占用。這個指令很適合用來監控系統性能。

**jobs**:用來查看目前正在後台執行的任務。例如,你可能會使用這個指令來查 看某些背景執行的程式。

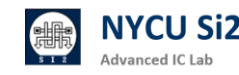

## 5. 幫助指令

man:當你不清楚某個指令的具體用法時,可以使用 man 指令來查看詳細的 說明。例如,輸入 man mv 就可以看到 mv 指令的完整用法和參數選項。或 是在每個指令後面加上 --help 即可查看使用說明。

這些基本指令是你操作 Linux 伺服器時的好幫手‧熟練掌握它們會讓你的操 作變得更輕鬆快捷·每個指令都有它的用途‧練習幾次後‧你會發現非常好用!

- pwd
   顯示當前所在資料夾的完整路徑
   範例: pwd
- Is
   列出當前資料夾底下的項目
   範例: 1s
  - 1s -a:列出所有檔案(包括隱藏檔案)
  - 1s -1:顯示詳細資訊
- cd 用來進入或切換資料夾
  - cd 資料夾名稱:進入指定的資料夾

- cd ~:返回家目錄
- cd -: 返回上一個目錄
- cd ../:返回上層目錄
- mkdir

建立新資料夾 範例: mkdir 新資料夾名稱

• ср

複製檔案或資料夾 範例: cp 檔案來源 檔案目的

- cp -r 資料夾名稱: 遞迴複製資料夾(複製資料夾時需加 -r)
- rm
   刪除檔案或資料夾
   範例:rm 檔案名稱
  - rm -rf 資料夾名稱: 遞迴強制刪除資料夾 (請小心使用,刪除後無法復原)

更多指令可參考來源資料

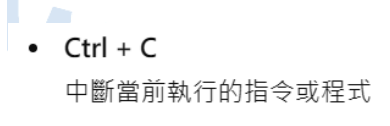

- 常用於停止當前運行中的指令
- man
   查詢指令的詳細說明(命令手冊)
   範例: man 指令名稱
  - 範例: man cd
- top 顯示當前系統所有運行中的程式及使用者狀態
   範例: top
- jobs
   列出所有在後台運行的任務
   範例: jobs

© 2024 NYCU EEHPC Created by Lin-Hung Lai. All rights reserved.

在 Linux 中·學會打包、壓縮和遠端資料傳輸是非常重要的技能·無論是整理 資料還是進行備份,這些指令都能讓你更有效率地完成任務。接下來,我們會 一步步介紹如何使用這些工具。

#### 資料打包與壓縮

首先,來看最常見的 .tar 指令,它用來將多個檔案或資料夾打包成一個檔案。 注意,.tar 只會進行「打包」,不會壓縮內容。這裡是一些常用的 .tar 指令:

▶ 打包:

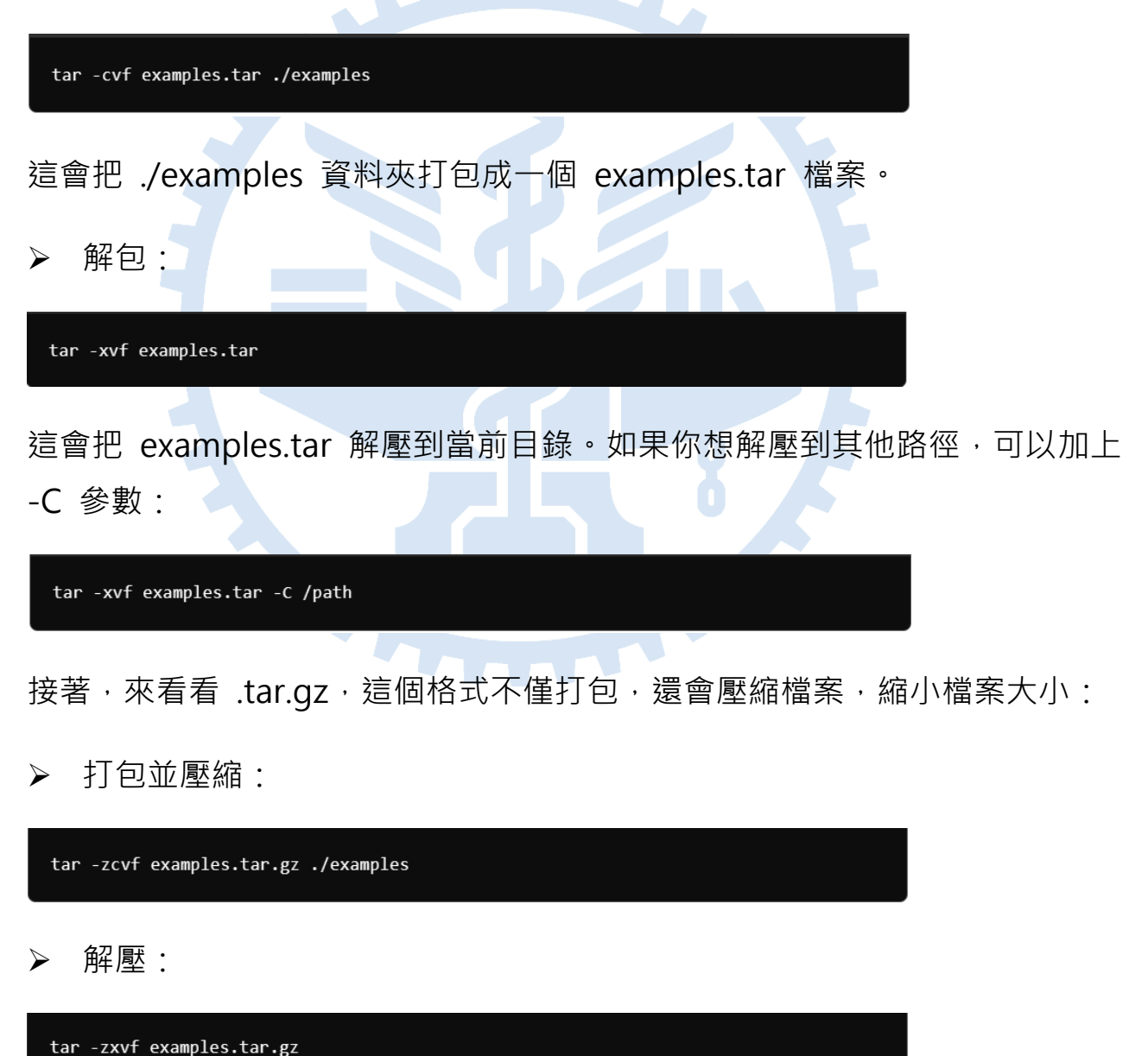

如果你需要更高的壓縮比率,可以使用 .tar.bz2,雖然壓縮效率比較高,但過 程會比較耗時:

打包並壓縮:

| tar -jcvf examples.tar.bz2 ./examples    |
|------------------------------------------|
| 解壓:                                      |
| tar -jxvf examples.tar.bz2               |
| 壓縮檔案 .zip                                |
| 除了 .tar · zip 也是常見的壓縮工具 · 特別是在跨平台時非常實用 : |
| 壓縮:                                      |
| zip -r examples.zip ./examples           |
| 解壓:                                      |
| unzip examples.zip                       |
| 遠端資料傳輸                                   |
| 當你需要在伺服器與本地電腦之間傳輸檔案時,rsync 和 scp 是兩個非常好  |
| 用的工具。                                    |

rsync 是一個強大的同步工具,它能夠將遠端伺服器上的檔案與本地同步,並 支援壓縮、限速等功能,非常適合大檔案傳輸:

上傳檔案到伺服器:

rsync -avzh --progress --bwlimit=10M -e 'ssh -p 415' ./target [your account]@ee20.si2.iee.nycu.edu.tw:~/destination

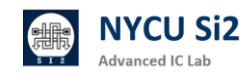

下載檔案到本地:

#### rsync -avzh --progress --bwlimit=10M -e 'ssh 415' -p [vour account]@ee20.si2.iee.nycu.edu.tw:~/target ./destination

這裡的 --bwlimit=10M 是用來限制網路帶寬,避免佔用過多網路資源,讓其 他使用者的網速不會受影響。其餘參數解釋如下:

-a: 封裝備份模式, 遞迴備份所有子目錄下的目錄與檔案, 保留連結檔、檔案的擁有者、群 組、權限以及時間戳記。

-v: verbose 模式, 輸出比較詳細的訊息。

-z: 啟用壓縮。

-h: 將數字以比較容易閱讀的格式輸出

--progress: 顯示傳輸進度

--bwlimit=10M: 限制網路頻寬 10M (建議設定此參數以免影響其他使用者)

-e'ssh -p 415': 自訂 SSH 連接埠 415

scp 是另一個常用的傳輸工具,用於加密傳輸檔案,特別是當你需要將目錄或 檔案快速複製到遠端伺服器:

上傳檔案:

scp -C -P 415 -l 81920 /path/file1 myuser@ee20.si2.iee.nycu.edu.tw:/path/file2

上傳整個資料夾:

## scp -C -P 415 -l 81920 -r /path/folder1

## myuser@ee20.si2.iee.nycu.edu.tw:/path/folder2

其餘參數解釋如下:

-C: 資料壓縮之後再傳送,減少網路頻寬的使用量

-P: 自訂連接埠

dvanced IC Lah

-I: 限制網路的使用頻寬,可以用 -I 指定可用的網路頻寬上限值(單位為 Kbit/s)81920= 10MB/s

-r: 複製整個目錄以及其下的所有檔案

## 1.6 Linux 好用的文字編輯器 VIM

當你在 Linux 環境下進行檔案編輯時·VIM 會是你最常用的文字編輯器之一。 雖然它看起來有點複雜,但一旦熟悉它的操作,你會發現它其實非常強大和靈 活。

使用 VIM 打開檔案的方式非常簡單。只需要在終端機輸入 vim,後面加上你 要編輯的檔案名稱即可。例如,如果你要打開一個名為 example.txt 的檔案, 你可以這樣輸入:

#### vim example.txt

這樣,VIM 就會打開這個檔案。如果檔案不存在,VIM 會自動建立一個新的 檔案供你編輯。此外·如果你只是想瀏覽檔案而不想進行編輯,也可以使用 vim -R 檔案名稱,-R 是 "Read-Only" 模式,適合需要查看內容但避免誤修改的 情況。

VIM 有兩個主要模式:指令模式 和 插入模式。打開檔案後,VIM 會先進入 指令模式,這是用來進行檔案操作的模式,例如儲存、退出等。如果你想編輯 文字,必須切換到 插入模式。要切換,只需按下 i 鍵,這時你就可以像一般 編輯器那樣輸入文字了。

當你完成編輯想要保存檔案並退出時,首先按 Esc 鍵返回 指令模式,然後輸入:wq,這個指令的意思是「寫入並退出」。如果你想只儲存但不退出,輸入:w 即可。如果不想保存並直接退出,輸入:q!強制退出。

這裡有一些 VIM 的基本操作,讓你快速上手:

- ▶ i: 進入插入模式開始編輯文字
- ▶ Esc: 回到指令模式
- ▶ :w: 儲存檔案
- ▶ :q: 退出 VIM
- ▶ :wq: 儲存並退出
- ▶ :q!: 不儲存強制退出

當你進一步熟悉 VIM 後,你會發現它有很多便捷的操作,可以讓你更高效地 進行文字編輯。以下是一些常用的進階操作,讓你在編輯時更靈活:

- ➤ yy: 複製當前行,這相當於 "複製" 的功能。只需按 yy,然後你可以用 p 來將這一行貼到游標的下一行。
- p: 貼上你剛剛複製或剪下的內容。例如,你複製了一行後,用 p 將其貼到 游標所在行的下方。
- dd: 删除當前行,這相當於 "剪下"。按 dd 可以快速移除當前行,並且它 也會把這行存入剪貼簿,所以可以用 p 來貼上。
- /舊文字/新文字/g: 這個指令可以讓你查詢並替換檔案中的文字。例如,:s/old/new/g 會將當前行中的 "old" 替換為 "new"。如果你要在整個檔案中替換,使用:%s/舊文字/新文字/g。
- gg: 讓游標移動到檔案的最上方。當你在編輯長檔案時,這個指令特別方便。
- ▶ G: 將游標移動到檔案的最下方,與 gg 剛好相反。

這些指令會讓你在 VIM 編輯器中更得心應手,特別是在需要快速複製、貼上、 刪除或查詢替換文字時。剛開始時可能需要一點時間適應,但當你掌握了這些 技巧後,效率會顯著提高!VIM 的強大之處在於它的效率,當你熟練掌握後, 可以不用滑鼠、全鍵盤操作,非常適合在伺服器或遠端系統上工作。剛開始使 用可能會有點不習慣,但相信我,練習幾次你就會喜歡上它的靈活性了!

## 1.7 好用的本地端文字編輯器 Visual Studio Code (VS Code) (強力推薦)

Visual Studio Code (VS Code) 是一個非常受歡迎的文字編輯器,特別適合程 式設計與開發,它不僅易於安裝,還提供強大的擴展功能,讓你可以根據需要 自定義開發環境。以下是如何安裝 VS Code、設定 SSH 連線,以及它對我們 的課程和研究有多大幫助的介紹。

## (1) 安裝 VS Code

首先,安裝 VS Code 非常簡單,你只需要到 <u>VS Code 官方網站</u> 下載對應你 系統的版本,然後跟隨指示進行安裝。

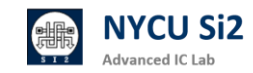

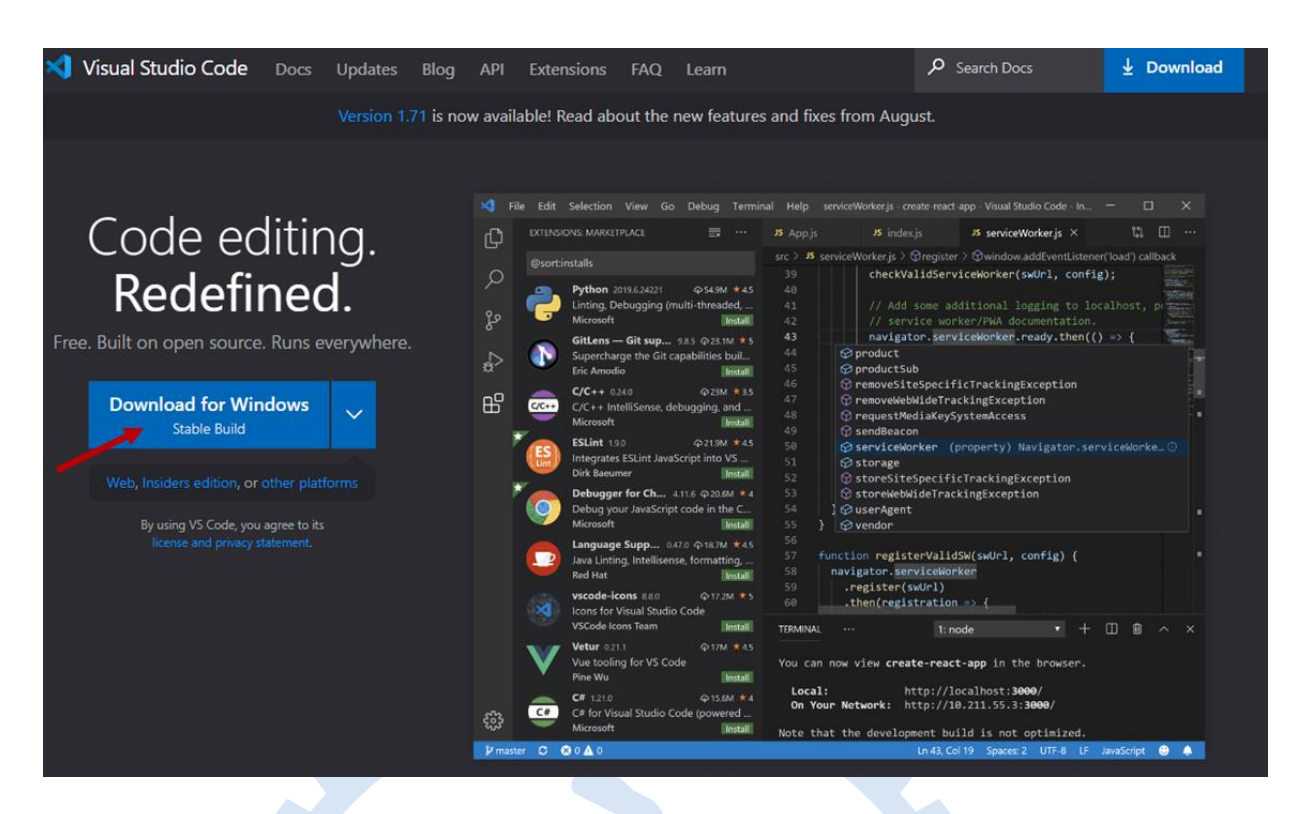

(2) 安裝 Remote - SSH 擴充工具

安裝好 VS Code 之後,你需要安裝一個擴充工具來支援 SSH 連接。按照以下步驟操作:

- ▶ 打開 VS Code·點擊左邊的 Extensions(擴展)圖示·或按下 Ctrl + Shift
   + X 打開擴展管理器。
- ▶ 搜尋並安裝 Remote SSH 擴展。你可以在搜尋欄輸入「Remote SSH」, 找到後點擊 Install(安裝)。

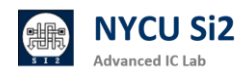

|                           | ×          | 檔案(F)        | 編輯(E)                                | 邐取項目(S)                                           | 檢視(V)                    | 移至(G                   |
|---------------------------|------------|--------------|--------------------------------------|---------------------------------------------------|--------------------------|------------------------|
| Click extension           | d <b>a</b> | 医中侧组         |                                      |                                                   | 8 Q                      | ≡ ···                  |
| Download needed extension | Q          | 在 Mar        |                                      | 搜尋延伸模组                                            |                          |                        |
| As your prefer            | 80         | ✓ 已安装        | autoDocs                             | tring - Python D                                  | ocstring                 | 31<br>(1) 135ms        |
|                           | 8          | doc          | Generates<br>Nils Werne              | python docstrin                                   | gs automatic             | ally 😧                 |
|                           | e⊳<br>⊓□   | <b>C++</b>   | Better C+<br>The bleed<br>Jeff Hykin | + Syntax<br>ing edge of the C                     |                          | 0                      |
|                           | A          | <b>C/C++</b> | C/C++<br>C/C++ Int                   | elliSense, debugi<br>oft                          | ging, and co             | de bro                 |
|                           | Ø          | 3            | C/C++ Ex<br>Popular ex               | tension Pack<br>densions for C++                  | - developme              | nt in                  |
|                           | ¢          | C/C++        | C/C++ Th<br>UI Theme:                | nemes<br>s for C/C++ exter<br>oft                 |                          | 0                      |
|                           |            | ٩            | Chinese (<br>中文(繁體                   | Traditional) Lan<br>)<br>oft                      | guage Pack               | for Vi                 |
|                           |            |              | CMake<br>CMake lar<br>twxs           | ngage support fo                                  | r Visual Stud            | io Code                |
|                           |            | 4            | CMake To<br>Extended                 | ools<br>CMake support ii<br>oft                   | n Visual Stud<br>開豆新輸入   | lio Code<br>4 🖸 🔞      |
|                           |            | đj           | Django<br>Beautiful s<br>Baptiste D  | syntax and scope<br>arthenay                      | d snippets fo            | S 88ms<br>or perf<br>S |
|                           |            |              | Doxygen<br>Let me ge                 | Documentation<br>nerate Doxygen (<br>ph Schlosser | Generator<br>documentati | on fro                 |
|                           |            |              | Increment<br>Increment<br>Alberto M  | t Selection<br>selection with m<br>orato          | ultiple curso            | rs<br>@                |
|                           |            | •            | Al-assister                          | le<br>d development<br>oft                        | 展安室新聞                    | ③ 95ms<br>(값) (형       |
|                           |            | rand         | Jinja                                |                                                   |                          |                        |

- (3) 設定 SSH 連接
- 按下 Ctrl + Shift + P 打開命令面板,然後輸入 Remote-SSH: Add New  $\triangleright$ SSH Host,並選擇這個選項。
- 在彈出的輸入欄中輸入你想連接的伺服器資訊,例如:  $\geq$

ssh user@ee21.si2.iee.nycu.edu.tw -p 415

user 是你的使用者名稱, ee21.si2.iee.nycu.edu.tw 是伺服器地址, 而 p415 是指定的連接埠號,這是我們課程的伺服器埠號。

- ▶ 選擇你要保存 SSH 設定的檔案位置,通常是 .ssh/config。
- ➢ 接下來,VSCode 會提示你輸入密碼。你可以選擇保存密碼,這樣以後連 接會更方便。
- (4) 連接到伺服器

dvanced IC Lab

設定好 SSH 主機後,你可以隨時連接到伺服器。按照以下步驟:

 再次按下 Ctrl + Shift + P·輸入 Remote-SSH: Connect to Host, 然後 選擇你剛剛設定好的伺服器,例如:

ee21.si2.iee.nycu.edu.tw

當連接成功後,VS Code 的視窗上方會顯示 "Connected to SSH",並且 你現在可以像本地操作一樣編輯伺服器上的檔案。

## (5) 使用 Verilog 擴展

當你成功連接伺服器後,你可以安裝 Verilog-HDL/SystemVerilog 擴展來幫助你進行 Verilog 程式的開發,操作如下:

- ▶ 打開擴展管理器(按下 Ctrl + Shift + X)。
- ▶ 搜尋 Verilog-HDL/SystemVerilog 並安裝它。

安裝好之後,這個擴展會自動提供 Verilog 語法高亮、自動補全等功能,讓你 在編寫 Verilog 程式碼時更加方便。

## (6) 使用快捷指令

在 VS Code 中,你可以利用許多快捷指令來提高工作效率:

▶ Ctrl + P: 快速打開檔案。

- Ctrl + Shift + P: 打開命令面板,查找所有可執行的指令。
- ▶ Ctrl + /: 快速註解或取消註解選定的行。
- ➤ Alt + Shift + Up/Down: 複製當前行並貼到上下位置。
- ▶ Ctrl + Shift + K: 刪除當前行。

## (7) 行操作功能

VS Code 支援多種行操作方式,讓你可以快速對多行進行編輯:

▶ 複製行:按住 Alt + Shift + Up/Down 鍵,快速複製當前行到上下行。

- ▶ 刪除行: 使用 Ctrl + Shift + K 來刪除當前行。
- ▶ 多游標編輯:按住 Alt 並在多個位置點擊,可以同時編輯多個游標位置。
- (8) 將 MobaXterm 的預設編輯器更換成 VScode

| See Wobactern                                                                              | and the second second sec |                                                   |
|--------------------------------------------------------------------------------------------|----------------------------------------------------------------------------------------------------|---------------------------------------------------|
| Terminal Sessions View X server Tools Games Settings Macros Help                           | ← → < ↑ ■ > 本機 > 点面 >                                                                                                    |                                                   |
| 🖾 🔆 🐧 🛧 🔽 🗏 Y 💻 👜 🖧 🍘                                                                      | Battar Marka ) Choose V                                                                                                    | Scode                                             |
| Session Servers Tools Games Sessions View Split MultiExec Tunneling Packages Settings Help | 4 49 HE 7 ID                                                                                                    | 修改日期 類型 个                                         |
|                                                                                            | MobaXterm_Portable_v21.5                                                                                                    | 2022/9/15 上午 01:17 檔案資料突                          |
|                                                                                            | - 手紙 🖌 Gisco Webex Meetings                                                                                                    | 2022/6/22 下午 03:20 捷徑                             |
| He User sessions                                                                           | □ 文件 🖈 📴 Cities Skylines                                                                                                    | 2022/2/26 ト午 10:17 網際網路捷徑<br>2022/3/4 下午 09:48 捧尽 |
| § [   −− 下] 2021-Fall Course                                                               | 2 140.113.169. # Euro Truck Simulator 2                                                                                                    | 2022/2/22 下午 07:58 網際網路捷徑                         |
| (1) Click setting                                                                          | share * Plune                                                                                                    | 2022/2/18 下午 06:39 捷徑                             |
| (T) Onor Setting                                                                           | MotaXterm Personal 21.5 - 接任                                                                                                    | 2022/6/27 下午 01:44 建位<br>2022/4/5 下午 08:18 建模     |
| 140.113.151.81 (adc)                                                                       | 💐 140.113.212. 🖈 🛛 🏭 NX Client for Windows                                                                                                    | 2022/3/4下午03:30 捷徑                                |
| 140.113.212.214 (løi)                                                                      | SMIND * OnboardMemoryManager                                                                                                    | 2022/2/18下午 05:57 應用程式                            |
| addab1.nctu.edu.tw (adc)                                                                   | Music 🖈 😰 proov<br>Visual Studio Code                                                                                                    | 2022/3/4 下午 06:33 建位<br>2022/2/24 下午 06:34 建但     |
| ee01.ee.nctu.edu.tw                                                                        | Python Scrip 🖈 🍌 Vivado 2021.2                                                                                                    | 2022/3/4下午 09:48 捷徑                               |
| Sinux01.ee.nctu.edu.tw MoheXterm Configuration                                             |                                                                                                    | · · · · · ·                                       |
| inux01.ee.nctu.edu.tw (lhlaib)                                                             | 檔案名稱(N): Visual Studio Code                                                                                                    | <ul> <li>Executable files (*.exe)</li> </ul>      |
| pc15071.cn.nctu.edu.tw (Ihleib)                                                            | -                                                                                                    | 開設(O) 取消                                          |
| C pc15071.cn.nctu.edu.tw (root)                                                            | 🖌 oom 🛛 🚰 Disbiak 🖉 iooinai 🛛 👬 Misc                                                                                                    |                                                   |
| raid.ee.nctu.edu.tw                                                                        |                                                                                                    |                                                   |
| Soldier.ee.nctu.edu.tw (henry_11)                                                          | Temp directory                                                                                                    |                                                   |
|                                                                                            |                                                                                                    |                                                   |
|                                                                                            |                                                                                                    |                                                   |
| Persistent root (/) directory:  <                                                          | Temp directory>                                                                                                    |                                                   |
|                                                                                            |                                                                                                    |                                                   |
| Default text editor program:                                                               | LocalAppDataDir_\Programs\Microsoft VS Cc                                                                                                    |                                                   |
|                                                                                            |                                                                                                    |                                                   |
|                                                                                            |                                                                                                    |                                                   |
| Mobaltan                                                                                   | m nasswords management                                                                                                    |                                                   |
| (2) Change default editor                                                                  | n passwords management                                                                                                    | ¢~                                                |
| (2) Offering of definition of MobaXter                                                     | m keyboard shortcuts                                                                                                    |                                                   |
|                                                                                            | date allah manu antidas                                                                                                    |                                                   |
| S windows i                                                                                | ignt-click menu entries                                                                                                    |                                                   |
| 🔬 Manage m                                                                                 | y shared sessions                                                                                                    |                                                   |
|                                                                                            |                                                                                                    |                                                   |
|                                                                                            |                                                                                                    |                                                   |
| I Automatically to                                                                         | ackup MobaXterm configuration file                                                                                                    |                                                   |
|                                                                                            |                                                                                                    |                                                   |
|                                                                                            |                                                                                                    |                                                   |
|                                                                                            |                                                                                                    |                                                   |
|                                                                                            | Ø OK                                                                                                    |                                                   |
|                                                                                            |                                                                                                    |                                                   |
|                                                                                            |                                                                                                    |                                                   |
|                                                                                            |                                                                                                    |                                                   |

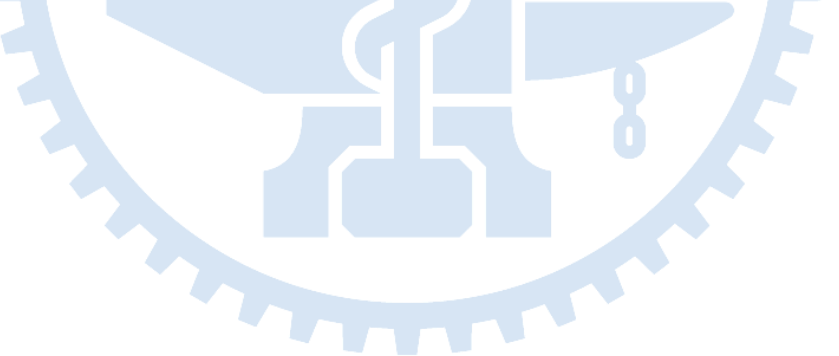

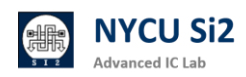

## **Revision Record and Author List**

2024.09.25 Version 1 by Lin-Hung Lai

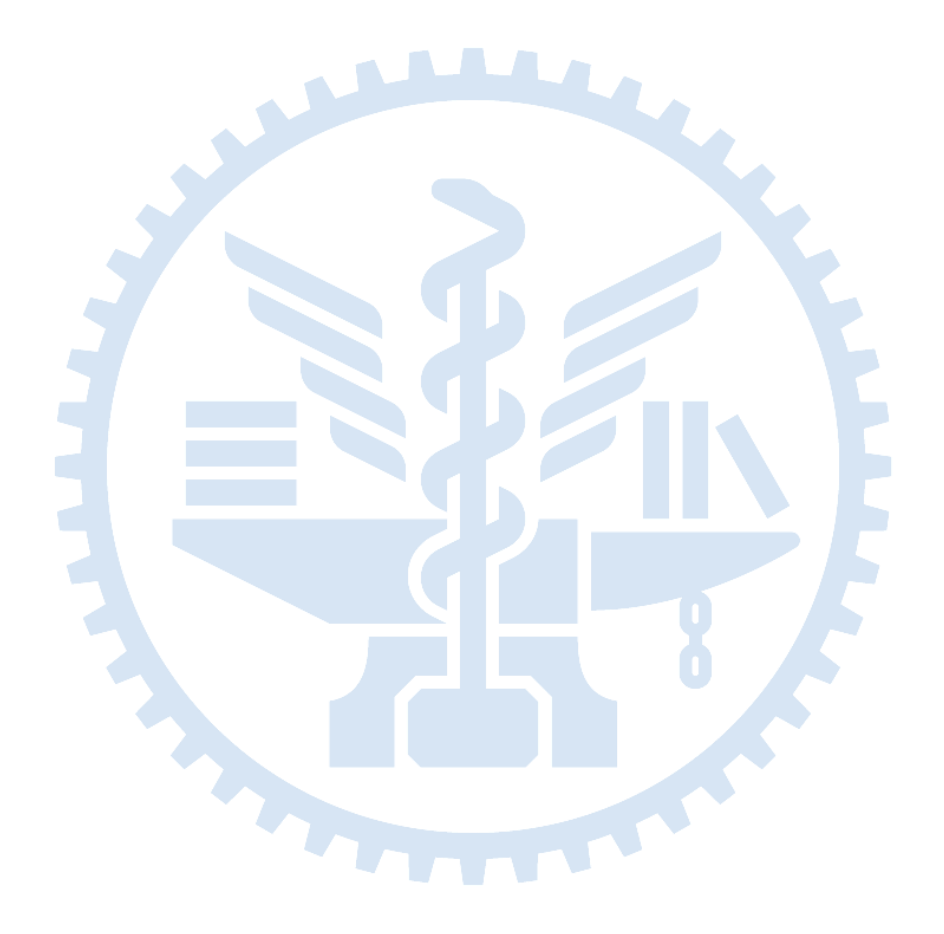

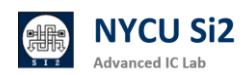

© 2024 NYCU EEHPC Created by Lin-Hung Lai. All rights reserved.